# KAKO OTROKU POSREDOVATI GESLO ZA VSTOP V eASISTENT

1. Vpišete se v starševski profil s svojim uporabniškim imenom in geslom.

NOVA SPOROČILA so dostopna v Komunikaciji. Arhiv starih sporočil lahko vidite TUKAJ. Zaradi izredne situacije prosimo poskrbite, da bo imel vaš otrok uporabniško ime in geslo za dostop do eAsistenta. Desno zgoraj klik, te na **Nastavitve** na na levi strani izberite gumb **Podatki za prijavo učenca**. Podatke (uporabniško ime in geslo) sporočite vašemu otroku. Če ima vaš otrok že dostop, gesla ni potrebno spreminjati. Če potrebuje novega, izberite Novo geslo.

| Prejšnji                       | 29. teden - 16. 3 22                 | 2. 3. 🗢 Naslednji 🕨    | Urnik »                     |                                           |
|--------------------------------|--------------------------------------|------------------------|-----------------------------|-------------------------------------------|
| 16 Ponede                      | eljek 17 <sup>Torek</sup>            | 18 <sup>Sreda</sup> 19 | četrtek 20 <sup>Petek</sup> | Aktivirajte PLUS paket                    |
| 6:15 - 8:15                    | Jutranje varstvo                     |                        |                             | BREZPLAČNO PREIZKUSI PLUS »               |
| <b>1. URA</b><br>8:20 - 9:05   | Slovenščina<br>Ogled učne snovi      |                        | Jasmina Perko 🔸 1.b         |                                           |
| <b>2A. URA</b><br>9:25 - 10:10 | Matematika<br>Ogled učne snovi       |                        | Jasmina Perko 🔸 1.b         |                                           |
| <b>3. URA</b><br>10:15 - 11:00 | Likovna umetnost<br>Ogled učne snovi |                        | Jasmina Perko 🔸 1.b         |                                           |
| <b>4. URA</b><br>11:05 - 11:50 | Likovna umetnost<br>Ogled učne snovi |                        | Jasmina Perko 🔸 1.b         | S Aktualno dogajanje                      |
| <b>D</b><br>11:55 - 12:40      | Pevski zbor 1                        |                        |                             | S Zadnje ocene Vse ocene *                |
| 11:55 - 16:05                  | Podaljšano bivanje                   |                        |                             | ✓ Preverjanja in ocenjevanja znanja Vsa » |

#### 2. Kliknete na Nastavitve.

### 3. Levo spodaj so podatki za vašega otroka.

NOVA SPOROČILA so dostopna v Komunikaciji. Arhiv starih sporočil lahko vidite TJKAJ.

Zaradi izredne situacije prosimo poskrbite, da bo imel vaš otrok uporabniško ime in geslo za dostop do eAsistenta.

Desno zgoraj kliknite na Nastavitve nato na levi strani izberite gumb Podatki za prijavo učenca. Podatke (uporabniško ime in geslo) sporočite vašemu otroku. Če ima vaš otrok že dostop, gesla ni potrebno spreminjati. Če potrebuje povega, izberite Novo geslo.

| Nastavitve                                                | 📀 Vaši kontaktni podatki so potrjeni                                                                                                    |
|-----------------------------------------------------------|----------------------------------------------------------------------------------------------------|
| Vklopljen paket:           eA za starše           OSNOVNI | <ul> <li>E-mail - Prejemate Jahko sporočila s strani šole in obvestila storitve eAsistent.</li> <li>Mobitel - Prejemate Jahko sporočila s strani šole in obvestila storitve eAsistent.</li> </ul> |
| <b>Vklopljen paket:</b><br>eA za učence<br>Osnovni        | Staro geslo:                                                                                                    |
| Podatki za prijavo<br>učenca                              | Ponovite novo geslo:                                                                                                    |
|                                                           |                                                                                                    |

- 4. Kliknete na gumb Podatki za prijavo učenca.
- 5. Na modrem polju se vam odpre uporabniško ime in geslo (v zvezdicah). Kliknete gumb Prikaži geslo.

| Nastavitve                                                                                                    | 📎 Vaši kontaktni podatki so potrjeni                                                                                                    |
|----------------------------------------------------------------------------------------------------|----------------------------------------------------------------------------------------------------|
|                                                                                                    | <ul> <li>E-mail - Prejemate lahko sporočila s strani šole in obvestila storitve eAsistent.</li> <li>Mobitel - Prejemate lahko sporočila s strani šole in obvestila storitve eAsistent.</li> </ul> |
| <b>Vklopljen paket:</b><br>eA za starše<br>OSNOVNI                                                                                   | Spremenite svoje geslo                                                                                                    |
| <b>Vklopljen paket:</b><br>eA za učence<br>Osnovni                                                                                   | Staro geslo:                                                                                                    |
| Podatki za prijavo<br>učenca<br>Vporabniško ime:<br>E-mail:<br>Ni vpisan<br>Geslo:<br>**********<br>Prikaži geslo<br>Seznam sprememb | Ponovite novo geslo: SPREMENI GESLO                                                                                                    |

#### 6. V prikaznem oknu klikni Nastavi novo geslo.

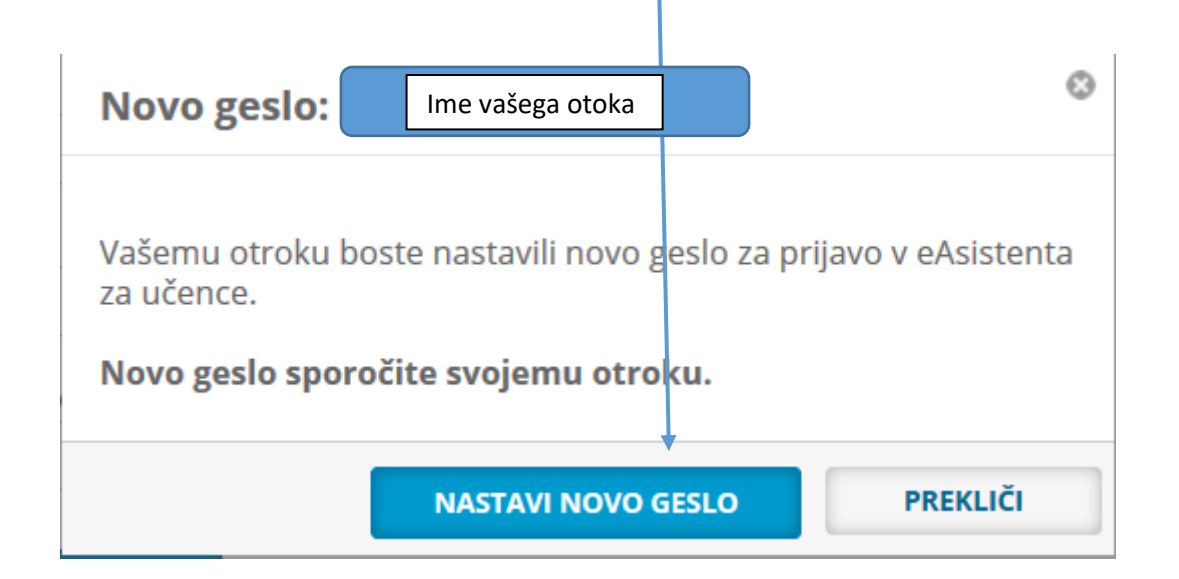

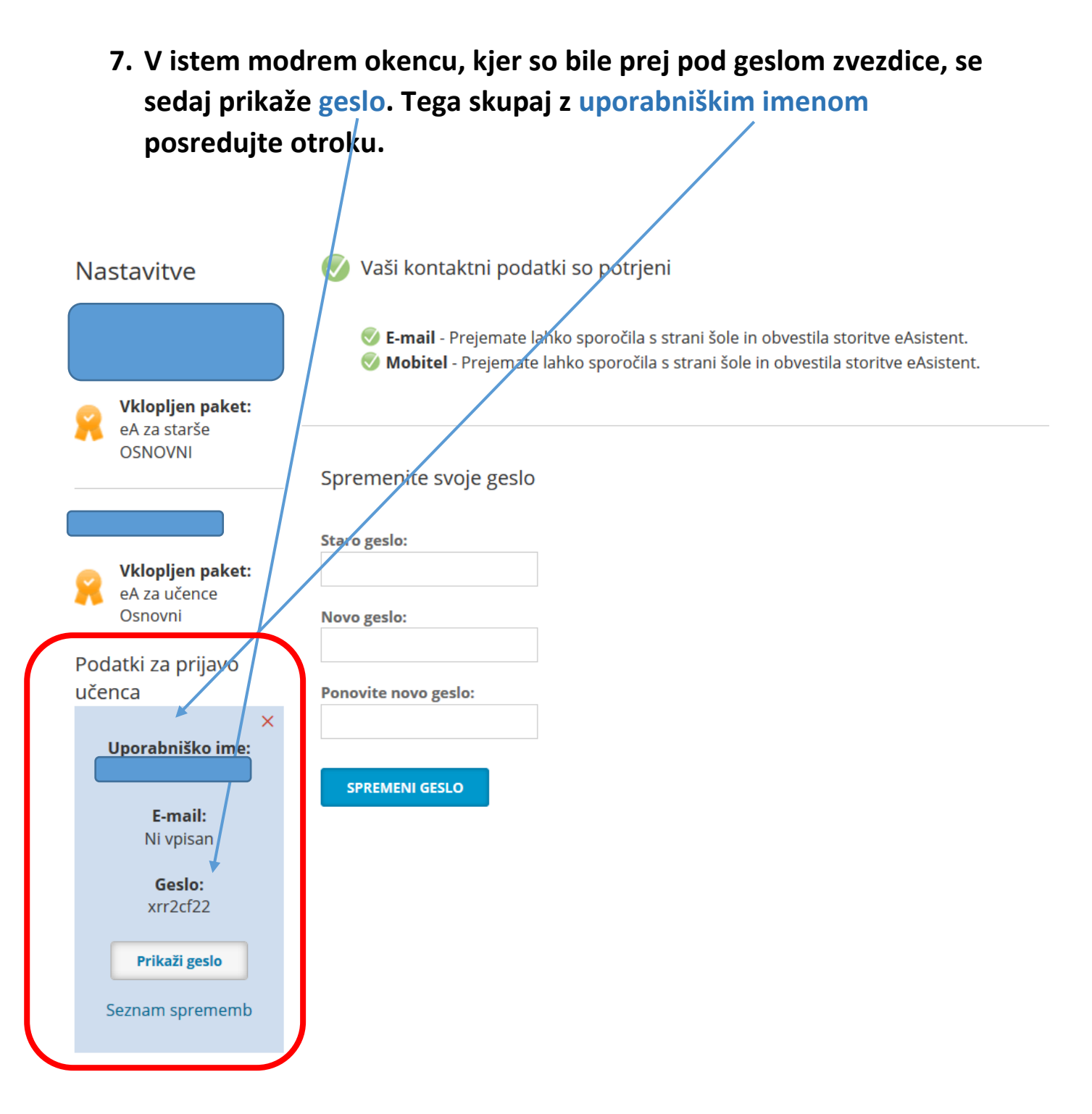

#### 8. Učenec se prijavi v svoj profil.

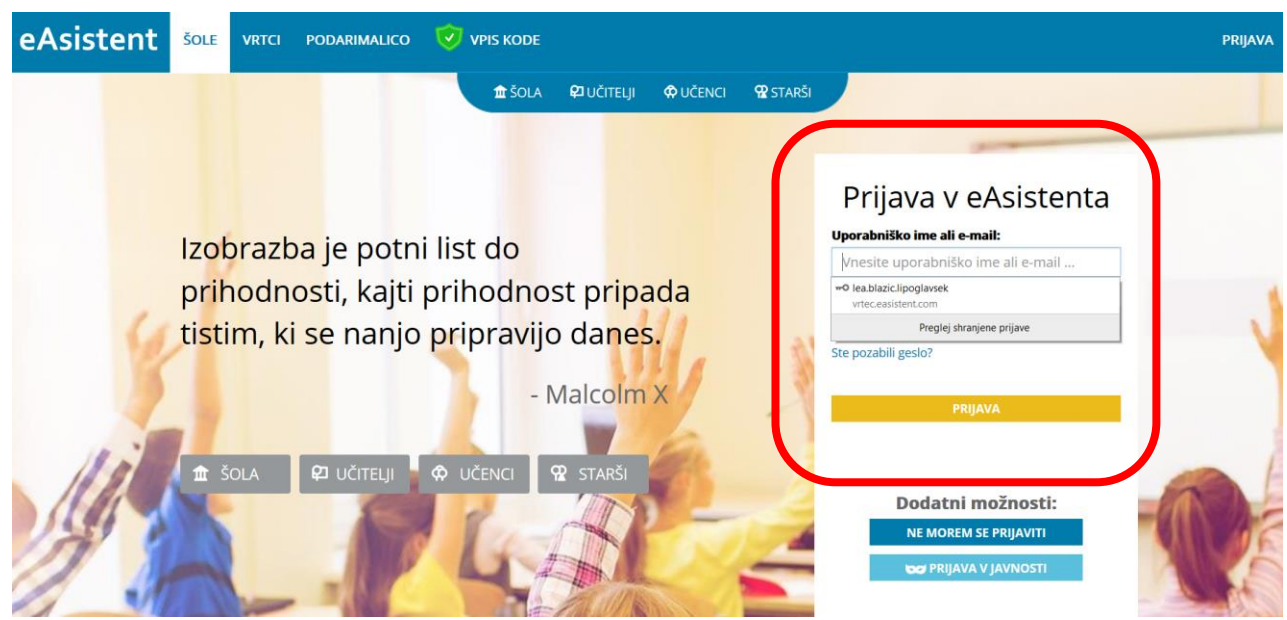

## 9. Po vpisu v svoj profil mora učenec izbrati svoje geslo.

| eAsistent <sup>šole</sup> vrtci podarimalico 🦁 vpis kode                                                                                             | PRIJAVA              |
|----------------------------------------------------------------------------------------------------|----------------------|
| nt šola ک <sup>ع</sup> učitelji الم učenci א starši الم شرقة على الم الم الم الم الم الم الم الم الم الم                                             |                      |
| Prva prijava - nastavite novo geslo                                                                                                    |                      |
|                                                                                                    |                      |
| Prosimo vas, da nastavite novo geslo, ki ga boste uporabljali za vstop v spletno mesto eAsistent.                                                    |                      |
| Prosimo vas, da si nastavite novo geslo, ki ga boste<br>uporabiali za vstop v spletno mesto eksistent <b>Upoštevaite priporočila za močno geslo:</b> |                      |
| Zaradi večje varnosti osebnih podatkov vnesite novo geslo.<br>• Geslo mora biti dolgo najmanj 6 znakov (max: 64)                                     |                      |
| vprste novo gesio:         Gesio mora vsebovati velike in male črke.         Gesio mora vsebovati številke.         Gesio mora vsebovati številke.   |                      |
| • Geslo mora vsebovati posebni znak npr .?%(:);.      Preglej shranjene prijave                                                                      |                      |
| Gesi se morata ujernati.                                                                                                    |                      |
| NAPREJ                                                                                                    |                      |
|                                                                                                    |                      |
|                                                                                                    |                      |
| 10. Naloge vidijo v Spletni učilnici, sporočila učitelje                                                                                             | ev pa v              |
| razdelku Komunikacija.                                                                                                    | eAsistent            |
|                                                                                                    | Θ Časovnica          |
|                                                                                                    | X Spletna učilnica   |
|                                                                                                    | 🖸 Koledar            |
|                                                                                                    | <b>@</b> 0           |
|                                                                                                    | Society Cocene       |
|                                                                                                    | 🗹 Ocenjevanja znanja |
|                                                                                                    | ✓ Naloge             |
|                                                                                                    | Komunikacija         |
|                                                                                                    | Arhiv sporočil       |
|                                                                                                    | <b>K</b> x360        |
|                                                                                                    |                      |

Če vaš otrok izgubi svoje geslo, mu ga na tak način vsakič znova na novo generirate.

Srečno!